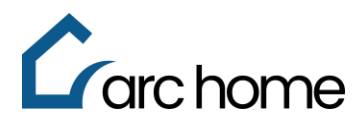

## **CLIENT APPROVAL GUIDE**

## **OVERVIEW**

This guide is designed to help new clients create a profile and navigate the approval process.

- 1. Navigate to the Arc Home LLC website: <u>https://www.archomellc.com/</u>
- 2. Click Become a Partner

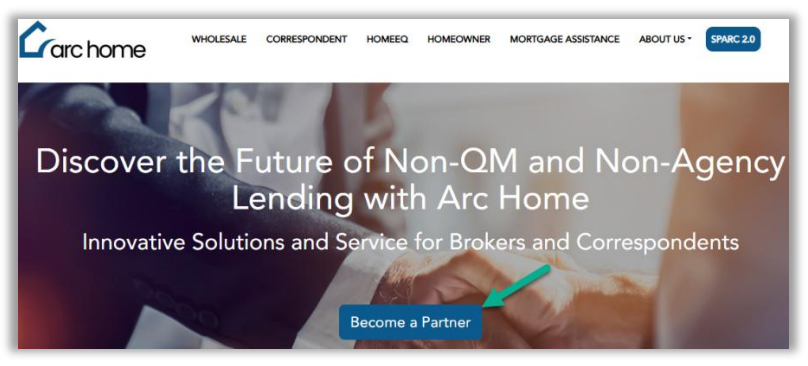

- 3. The **Sign In** screen will appear, if an account has previously been created enter email and password
  - a. If registering for the first time click **Register as a new user**, complete the form and click **Register**

|                                   | Register             |
|-----------------------------------|----------------------|
| Sign In                           | Create a new account |
|                                   | First Name           |
| Use your email address to sign in | Andy                 |
| Email                             | Last Name            |
| name@example.com                  | America              |
| Password                          | Email                |
| password                          | AAmerica@ArcHome.com |
| Remember me?                      | Password             |
| Log in                            |                      |
| Forgot your password?             | Confirm Password     |
| Register as a new user            |                      |
| Resend email confirmation         | Register             |

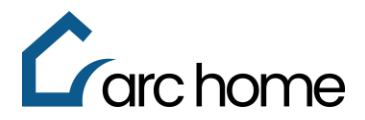

4. A confirmation note will appear, open the automated email and click **clicking here** to authenticate your email address

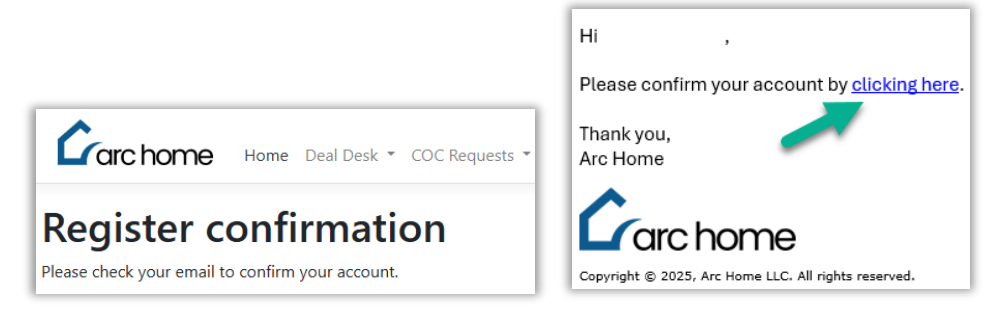

5. Enter your email and password then click Log in

| Sign In                           |
|-----------------------------------|
| Use your email address to sign in |
| Email name@example.com            |
| Password                          |
| password                          |
| C Remember me? Log in             |

6. Complete all fields marked with a red asterisk \* then click Save

| Counterparty Application Submission                                                                                                    |                    |                     |                  |  |
|----------------------------------------------------------------------------------------------------|--------------------|---------------------|------------------|--|
| Counterparty Information                                                                                                    |                    |                     |                  |  |
| ields marked with asterisk (*) an                                                                                                    | e mandatory        |                     |                  |  |
| Legal Company Name *                                                                                                    |                    | NMLS ID *           |                  |  |
| Contact Name *                                                                                                    |                    | Contact Email       |                  |  |
| Contact Phone *                                                                                                    |                    | Contact Title *     |                  |  |
| Application Type *                                                                                                    | Nothing selected - | Account Executive * | Nothing selected |  |
| Status of Request *                                                                                                    | New                |                     |                  |  |
| How to Use this Page?                                                                                                    |                    |                     |                  |  |
| <ol> <li>Please click "Save" to start your application.</li> <li>Click the "Document Checklist" link to access the required documents.</li> <li>Then click "Manage Documents" to upload your application documents.</li> <li>Lastly, click "Submit for Arc Review".</li> </ol> |                    |                     |                  |  |
|                                                                                                    |                    | Save                |                  |  |

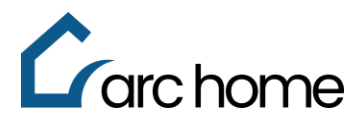

7. Once saved, at the bottom of the screen a navigation bar will appear, click **Document Checklist** to see the specific items that must be attached to the application

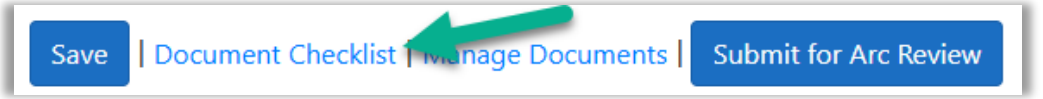

a. Click the individual **Blue Links** to download each template or click **Download Templates** in the bottom right corner to download all at once (checklist will be based on selected application type)

| Counterparty Application Document Checklist                                                                                                  |                                                                                                    |                                                                                                    |                                                                                                    |  |
|----------------------------------------------------------------------------------------------------|----------------------------------------------------------------------------------------------------|----------------------------------------------------------------------------------------------------|----------------------------------------------------------------------------------------------------|--|
| Please download the docum<br>To download and save all av<br>1. Right-click (control-c<br>2. Choose "Save Link As<br>3. Choose the folder loc | nent templates listed below,<br>vailable document template<br>(lick) on the document temp<br>s"<br>cation on your computer to | , then use the 'Manage Documents' link to upload the completed documents.<br>s, click Download Templates or to download and save an individual document template:<br>plate name<br>save the file |                                                                                                    |  |
| Application Type                                                                                                    | IsRequired                                                                                                    | TemplateDownloadLink                                                                                                    | Instructions                                                                                                  |  |
| Broker Only                                                                                                    | Y                                                                                                    | Broker Application                                                                                                    | Must be completed and signed                                                                                  |  |
| Broker Only                                                                                                    | Ν                                                                                                    | AIR (Appraiser Independence Requirements) Compliance Plan, if applicable                                                                                                    | In accordance with FNMA guidelines                                                                            |  |
| Broker Only                                                                                                    | Υ                                                                                                    | IRS W9 Form                                                                                                    | Current Version                                                                                               |  |
| Broker Only                                                                                                    | Υ                                                                                                    | Broker Agreement                                                                                                    | Must be completed and signed                                                                                  |  |
| Broker Only                                                                                                    | Υ                                                                                                    | Broker Compensation Selection Form                                                                                                    |                                                                                                    |  |
| Broker Only                                                                                                    | Y                                                                                                    | Quality Control Plan                                                                                                    | If no written plan exists, please summarize any quality control measures that you<br>have in place.           |  |
| Broker Only                                                                                                    | Υ                                                                                                    | Owner Resumes/Bios                                                                                                    | Bios acceptable                                                                                               |  |
| Broker Only                                                                                                    | Υ                                                                                                    | Corporate Resolution                                                                                                    | AllI authorized signers for the company                                                                       |  |
| Broker Only                                                                                                    | Υ                                                                                                    | Balance Sheet and P&L/income Statement                                                                                                    | No more than 6 months aged                                                                                    |  |
| Broker Only                                                                                                    | Y                                                                                                    | AML Policy                                                                                                    | Please provide copy of AML policy or LOX describing how compliance with<br>FINCEN's requirements are managed. |  |
| Broker Only                                                                                                    | N                                                                                                    | Arc Home TPP Approval Form                                                                                                    | Only applicable if using TPP at Arc Home                                                                      |  |
| Broker Only                                                                                                    | Ν                                                                                                    | OFR 494-13                                                                                                    | Only applicable if using Florida individual TPP at Arc Home                                                   |  |
|                                                                                                    |                                                                                                    |                                                                                                    | Download Templates   Close                                                                                    |  |

8. Once the templates and other required documents are complete, click Manage **Documents** to begin associating the documents to the appropriate document type

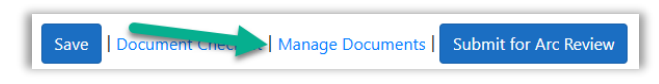

9. All document types will be visible, they can be filtered from the **drop-down** menu, to add a document click the **Pencil**, clicking the **Trash Can** will remove attached document(s)

| Manage Documents                                                                  |       |                            |  |   |          |         |         |
|-----------------------------------------------------------------------------------|-------|----------------------------|--|---|----------|---------|---------|
| Document Type                                                                     | ALL ~ | Filter   Back to full List |  |   |          |         |         |
|                                                                                   |       |                            |  |   | Docume   | ent Cou | unt: 12 |
| Document Type                                                                     |       |                            |  |   | Is Requi |         | Â       |
| Broker Application                                                                |       |                            |  |   | Y        | 2       | ŧ       |
| AIR (Appraiser<br>Independence<br>Requirements) Compliance<br>Plan, if applicable |       |                            |  | _ | N        | •       | ÷       |

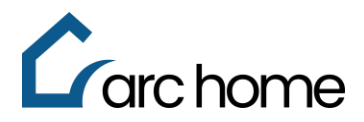

10. A new window will appear, enter any **comments** for the review team and click **Choose Files** to select required document(s) then click **Update** to attach

| Edit Document               | ×  |
|-----------------------------|----|
| Document Type               |    |
| Broker Application          |    |
| Document Submitter Comments |    |
|                             |    |
|                             | _/ |
| Document Review Status      |    |
|                             | ~  |
| Document Review Comments    |    |
|                             |    |
|                             |    |
| Document File(s)            |    |
| Choose Files No file chosen |    |
|                             |    |
|                             |    |
| Update Clos                 | е  |

11. Once all required documents have been attached, click Submit for Arc Review

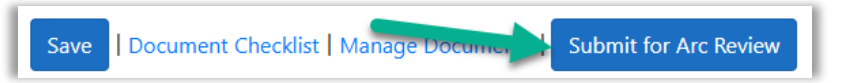

Arc Home Counterparty will review the package and reach out directly with your approval. For questions about your application process, please contact your Arc Home Account Executive or email <u>counterpartysubmissions@archome.com</u>.